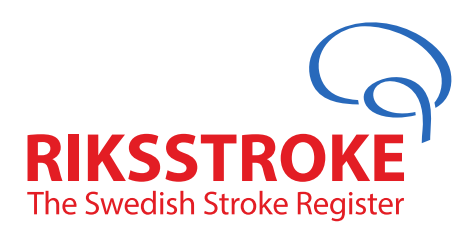

## Manual inloggning med SITHS kort Riksstroke

## Inledning

Gå till Riksstrokes hemsida www.riksstroke.org och klicka på länken **inloggning** uppe till höger eller surfa direkt in på Riksstrokes registeringsplattfom websida

http://www.riksstroke.org/sve/riksstroke-registreringsplattform/.

Använd gärna någon av dessa som favoritsida. Under den sistnämnda får man uppdaterad information angående uppdateringar och driftstörningar på registreringsplattformen samt allmän information.

## Inloggning

1. Sätt in kortet i kortläsaren. (Nederst till höger på bildskärmen ska man se att ikonen för programmet NetID reagerar genom att "pilar snurrar runt" när kortet satts i korrekt)

2. Välj länken Logga in i den gröna rutan på höger sida.

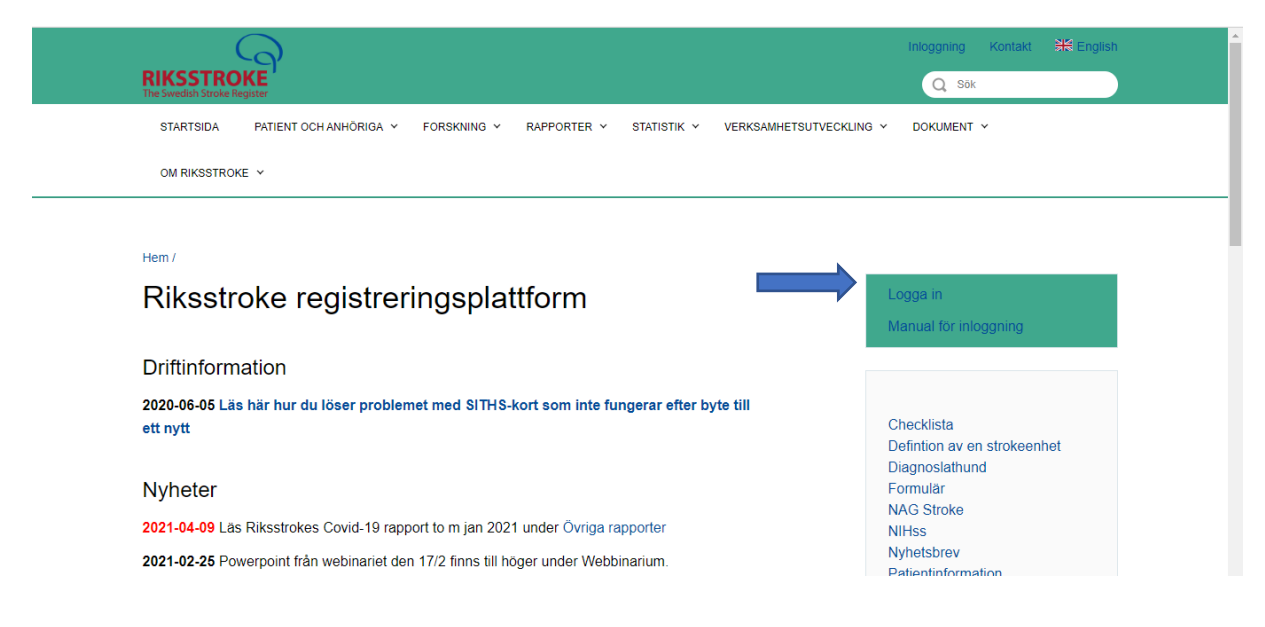

## 3. Välj inloggningssätt SITHS

| Riksstroke registreringsplattform                                                                                                    |  |
|----------------------------------------------------------------------------------------------------|--|
| 21.3.4 (#17925)<br>Publicerad: 2021-04-14 06:31                                                                                                    |  |
| Välj inloggningssätt:<br>SITHS USB-Nyckel                                                                                                    |  |
| Webbläsarekrav: Microsoft Internet Explorer 11 alt, senaste versionen av Google Chrome.<br>Om du har problem att logga in med SITHS-kort:                                                                                                    |  |
| <ol> <li>Om ingen inloggningsruta kommer upp. Ta ut kortet, stäng ner alla webbfönster och<br/>webbläsare, öppna upp webbläsaren, gå till denna sida igen, stoppa i kortet och Välj<br/>inloggningsstat SITHS igen. Då bör inloggningsrutan komma upp.</li> <li>Om du fortdrande har problem att logga in, prova att starta om datorn och gör om<br/>proceduren.</li> <li>Fungerar det inte nu heller, testa ditt SITHS-kort på SITHS Testsida alternativt kontakta den IT-<br/>support som kortutgivaren hänvisar till, t.e.k. landstingets IT-organisation.</li> </ol> |  |

När du ska logga in i en e-tjänst med SITHS-kort visas ett fönster där det står "Välj certifikat för autentisering". Klicka i rutan med ditt namn så rutan blir grå.

Välj certifikat märkt med HSA-id. Klicka på OK.

| Arge dina autentiseringsuppgifter for webbplaten register.riksstroke.org.443:<br>Hannele Hjelm<br>STRTS e-id Person ID 3 CA v1<br>Hannele Hjelm<br>STRTS e-id Person ID 3 CA v1<br>Hannele Hjelm<br>STRTS e-id Person ID 3 CA v1<br>Hannele Hjelm<br>STRTS e-id Person ID 3 CA v1<br>Hannele Hjelm<br>STRTS e-id Person ID 3 CA v1<br>Hannele Hjelm<br>STRTS e-id Person ID 3 CA v1<br>Hannele Hjelm<br>STRTS e-id Person ID 3 CA v1<br>Hannele Hjelm<br>STRTS e-id Person ID 3 CA v1<br>Hannele Hjelm<br>Certifikatinformation<br>Vilj inloggrungssatt:              |
|----------------------------------------------------------------------------------------------------|
| Riks         21.3.4         Publice         Certifikatinformation         Välj inloggnungssatt:                                                                                                    |
| Riks     Hannele Hjelm<br>SIFHS e-id Person ID 3 CA v1<br>Hannele Hjelm, Region Västerbotten<br>2020-11-10     Mmmm       21.3.4)     Certifikatinformation     OK       Välj inloggnungssatt:                                                                                                    |
| Riks<br>21.3.4<br>Publice <u>Certifikatinformation</u> OK Avbryt<br>Välj inloggningssatt:                                                                                                    |
| 21.3.4<br>Publice <u>Certifikatinformation</u> OK Avbryt<br>Välj inloggningssatt:                                                                                                    |
| Välj inloggningssatt:                                                                                                    |
|                                                                                                    |
| SITHS USB-Nyckel                                                                                                    |
| Webbläsarekrav: Microsoft Internet Explorer 11 alt. senaste versionen av Google Chrome.<br>Om du har problem att logga in med SiTHS-kort:                                                                                                    |
| <ol> <li>Um ingen innöggningsruta kommer upp. I au tkörtet, stang mer älla webbtönster öch<br/>webblässer, öppna upp vebbläsaren, gå till denna idia igen, stoppa i kortet och Vålj<br/>inlöggningssätt SITHS igen. Då bör inöggningsrutan komma upp.</li> <li>Om du förtfarande har problem att lögga in, prova att starta om datorn och gör om<br/>proceduren.</li> <li>Fungerar det inte nu heller, testa ditt SITHS-kort på SITHS Testsida alternativt kontakta den IT-<br/>suppart som kortugivaren hanvisar till, texk-landstingets IT-organisation.</li> </ol> |

5. Fyll i säkerhetskoden (Med ditt SITHS kort följde det med ett papper som innehåller koder) och tryck OK

| KIND:                                                                                         |                                                                                                    |                               |
|-----------------------------------------------------------------------------------------------|----------------------------------------------------------------------------------------------------|-------------------------------|
| Riks                                                                                          | Skerhet - Net iD ×  Öppna Ange pinkod för SITHS-kort (Legitimering)                                                                                                    | rm                            |
| 21.3.4 (<br>Publice<br>Välj inlo;                                                             | #<br>ra<br>HSA-id<br>Tillsavid<br>I Ange säkerhetskod (PIN1)                                                                                                    |                               |
| SITHS                                                                                         | OK Avbryt                                                                                                    |                               |
| Webbläsar                                                                                     | krav: Microsoft Internet Explorer 11 alt, senaste versionen av Google Chror                                                                                                    | me.                           |
| Om du har<br>1. Om inge<br>webblas<br>inlogan<br>2. Om du<br>procedu<br>3. Fungers<br>support | problem att logga in med 3 i H5-kort:<br>n inloggningsruta kommer upp. Ta ut kortet, stång ner alla webbfönster och<br>rate, öppna upp webbläsaren, gå till denna sida igen, stoppa i kortet och Välj<br>ngstastt STHS igen. Då bör niloggningsrutan komma upp.<br>ordrande har problem att logga in, prova att starta om datorn och gör om<br>ren.<br>det inte nu heller, testa ditt STHS-kort på STHS Testsida alternativt kontal<br>som kortugivaren hanvisar till, t.ex. landstingest IT-orgenisation. | ch<br>lj<br>h<br>htta den IT- |

6. Fyll i sjukhuskod, användarnamn och lösenord. Du är nu inloggad.

| Riksstroke registreringsplattform                                                                                                    |
|----------------------------------------------------------------------------------------------------|
| 21.3.4 (#17925)<br>Publicerad: 2021-04-14 06:31<br>Sjukhuskod:<br>Användarnamn:<br>Lösenord:<br>Webblasarekrav: Microsoft Internet Explorer 11 alt. senaste versionen av Google Chrome.<br>Avbnyt OK |
| Användarnamn:<br>Lösenord:<br>Webbläsarekrav: Microsoft Internet Explorer 11 alt. senaste versionen av Google Chrome.<br>                                                                            |